## Connecting to **cs\_secure** using an **iPhone, iPad or iPod touch**

- 1. Go to **Settings** on the main menu
- 2. Click on Wi-Fi and make sure it is turned On
- 3. Select cs\_secure
- 4. Type in your CS Dept. username and password.
- 5. Select Join
- 6. Accept the certificate
- 7. Open Safari